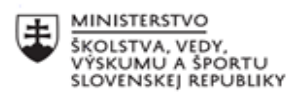

|    | EURÓPSKA ÚNIA                                                |
|----|--------------------------------------------------------------|
| ÷? | Európsky sociálny fond<br>Európsky fond regionálneho rozvoja |

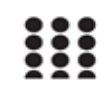

OPERAČNÝ PROGRAM ĽUDSKÉ ZDROJE

# Písomný výstup pedagogického klubu

| 1. | Prioritná os                      | Vzdelávanie                                     |
|----|-----------------------------------|-------------------------------------------------|
| 2. | Špecifický cieľ                   | 1.1.1 Zvýšiť inkluzívnosť a rovnaký prístup ku  |
|    |                                   | kvalitnému vzdelávaniu a zlepšiť výsledky a     |
|    |                                   | kompetencie detí a žiakov                       |
| 3. | Prijímateľ                        | Stredná priemyselná škola stavebná a geodetická |
|    |                                   | v Košiciach, Lermontovova 1, 04001 Košice -     |
|    |                                   | mestská časť Staré Mesto                        |
| 4. | Názov projektu                    | Digitálni stavbári a geodeti                    |
| 5. | Kód projektu ITMS2014+            | 312011AKZ2                                      |
| 6. | Názov pedagogického klubu         | Odborná informatika                             |
| 7. | Meno koordinátora pedagogického   | Mgr. Renáta Palenčárová                         |
|    | klubu                             |                                                 |
| 8. | Školský polrok                    | П.                                              |
| 9. | Odkaz na webové sídlo zverejnenia | http://www.stavke.sk/?page_id=3908              |
|    | písomného výstupu                 |                                                 |

10.

#### Úvod:

Práca v Sketchup-e

### Stručná anotácia :

Sketchup je celosvetovo rozšírený program na 2D kreslenie a 3D modelovanie. Vďaka svojmu nadčasovému, jednoduchému a intuitívnemu ovládaniu je možné naučiť sa prácu v programe rýchlo a efektívne. Cieľom je osvojiť základy si primárne funkcie programu Sketchup, použiteľné na prvé kroky pri 2D kreslení a 3D modelovaní. Praktickým cvičením v programe sa vytvorí komplexný prehľad o programe a naučia sa vytvárať výstupy vhodné pre vlastné použitie,

### Kľúčové slová :

Panel nástrojov,

#### Zámer a priblíženie témy písomného výstupu:

Previesť a uľahčiť učiteľom a žiakom prácu s programu Sketchup pomocou písomnej pomôcky.

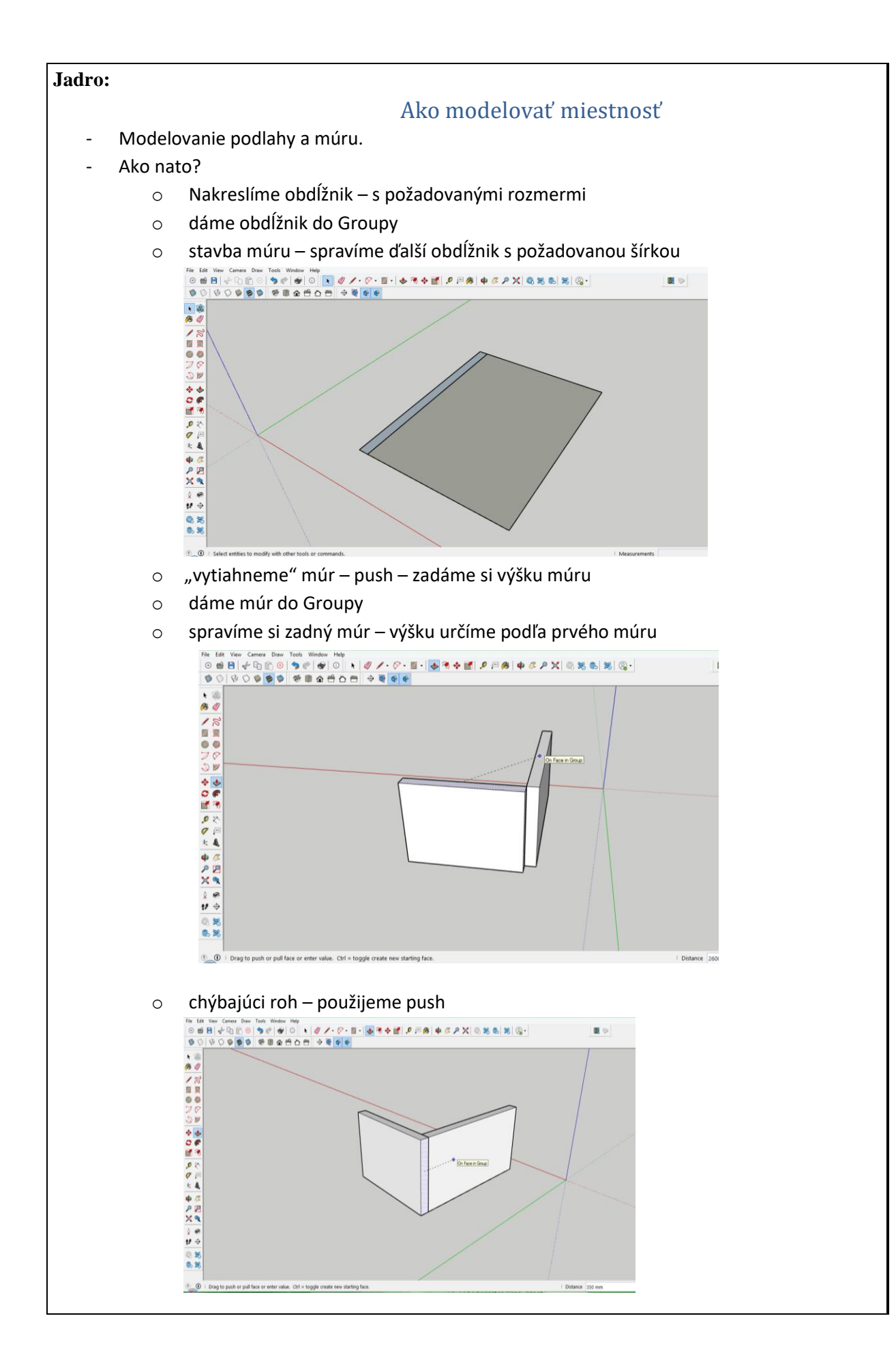

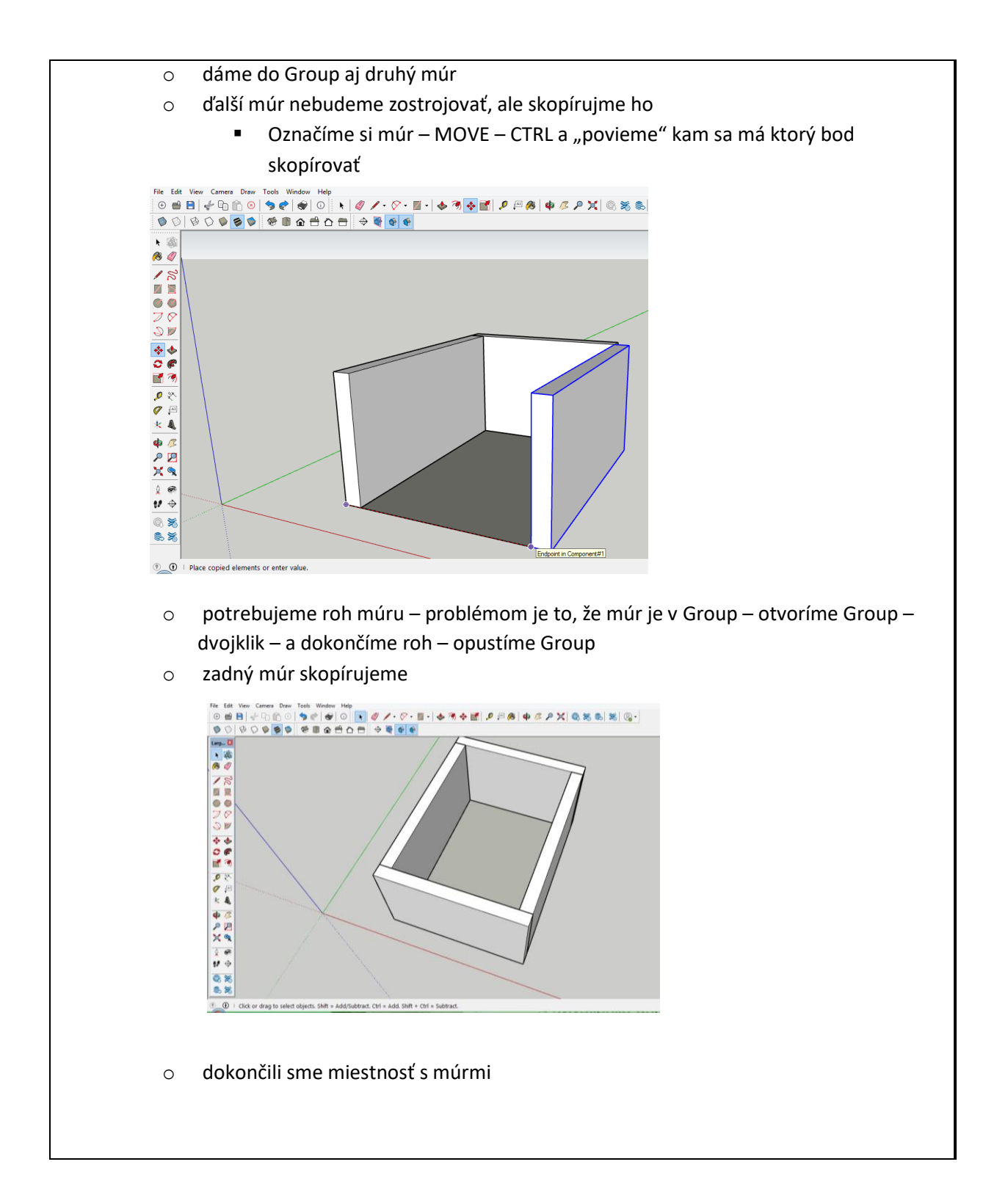

## Ako modelovať okno

- Potrebujeme spraviť otvor do múru musí byť v Group- takže otvoríme Group dvojklikom
- Spravíme si obdlžník do múru pozor musí byť Group otvorená a pretlačíme pomocou Push
  vznikne nám otvor v múre

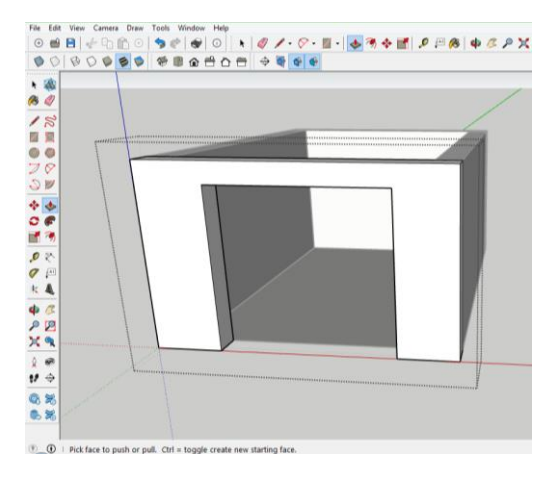

- "zatvoríme si otvor plachtou obdlžníkom" nie sme už vnútri Group
- Použijeme ofset spravíme rám okna

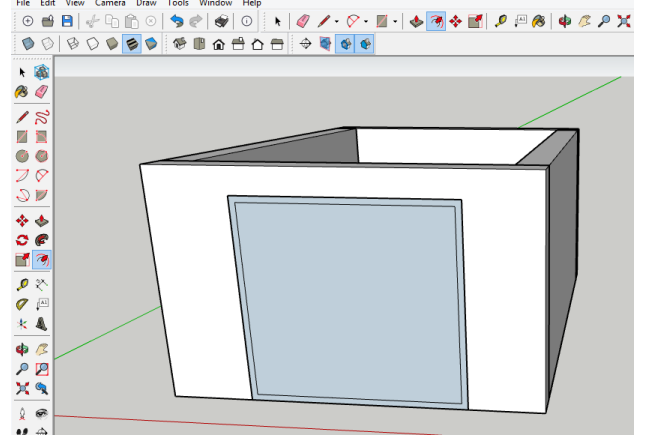

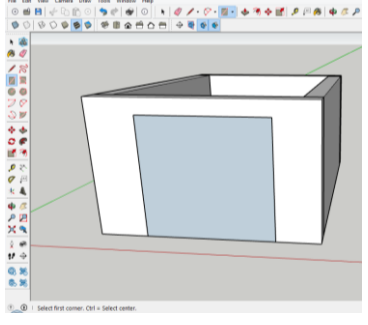

- Označíme si predný múr – pravé tlačidlo – HIDE – schováme si múr

- Push na rám – rovnaká šírka rámu aj hĺbka

- Push na vnútra okna – sklo – jeho hĺbka je polovica z ramu

Zvolíme si farbu rámu

\_

- Vnútro je sklo musíme ho označiť z oboch strán
- Celé okno dáme do Group a vrátime naspäť múr

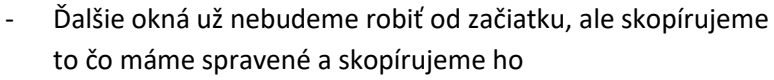

Vieme si okno prispôsobovať pomocou Move – stačí vytvoriť
 Group a označiť časť rámu ktorú potrebujeme
 zmenšiť(zväčšiť)

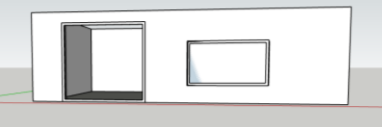

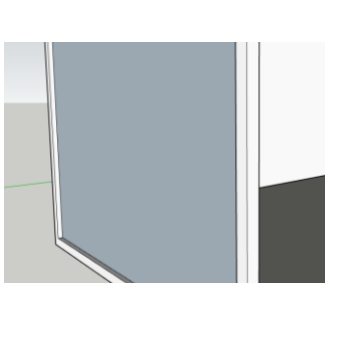

## Ako modelovať dvere

- Vymodelujeme si múr, do ktorého si spravíme dvere
- Múr si dáme do Group
- Vytvoríme otvor nezabudnúť na zárubňu
- "zatvoríme si otvor plachtou obdlžníkom" nie sme už vnútri Group
- Použijeme ofset spravíme zárubňu na rozdiel od okna dvere nemajú spodný rám – označíme si vnútorný rozmer a pomocou Move ho presunieme na spodok – označíme si spodnú čiaru a vymažeme ju
- Zárubňu si dáme do Group dáme jej farbu napr.
  drevenú textúru

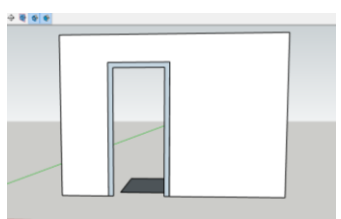

- Otvoríme si Group a vyberieme si farbu alebo textúru dreva
- Ďalším krokom je dverné krídlo:

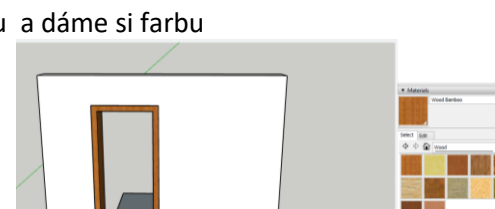

o spravíme si plachtu a dáme si farbu

- o keďže chceme dvere aj otvoriť, potrebujeme doplnok kľučku
- vyberieme si 3DWarehouse nájdeme si –door handle vyberieme si akú chceme a vložíme si ju na miesto kde ju chceme mať umiestnenú
- ak je opačná, tak ju dáme zrkadliť pravé tlačidlo Flip Along a vyberieme si do ktorej strany
- ak chceme dvere otvoriť musíme dať kľučku a dvere do group pomocou shift vyberáme viac útvarov a pravým tlačidlom vytvoríme Group
- o dvere otvárame pomocou Rotate

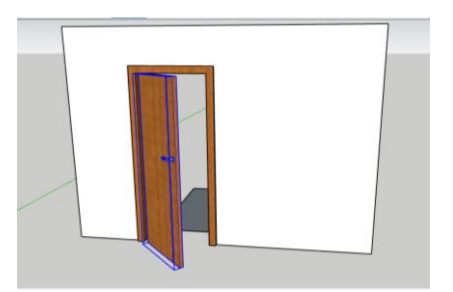

## Ako modelovať kuchynskú linku

- Prichystáme si podlahu a dva múry
- Budeme robiť rohovú linku
- Kuchynská linka bude bezúchytková
- -
- Zostrojíme si najprv pôdorys kuchyne spravíme si
  2 obdĺžniky s rozmermi kuchynskej linky (dĺžka a hĺbka)
- Pomocou Push dáme linke tvar vytiahneme do výšky 900mm
- Týmto sme spravili spodný tvar linky
- Priestor medzi spodnými a hornými skrinkami:
  - 0

0

- pri použití CTRL sa pri Push objaví plus, čo znamená že môžeme vytvárať priestor medzi skrinkami – jeho výšku dáme 650 mm
- Využijeme, že tam máme stále to plus a vytvoríme aj horné skrinky – ich výška bude 750mm
- Strednú časť "nepotrebujeme" a tak ju pomocou push zatlačíme dovnútra do hĺbky 595 mm (budeme mať hotovú zástenu)

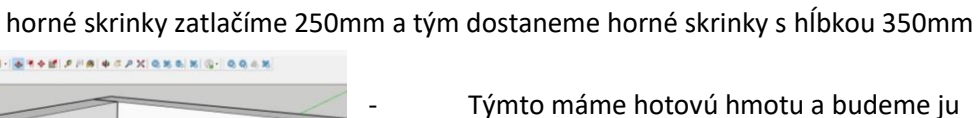

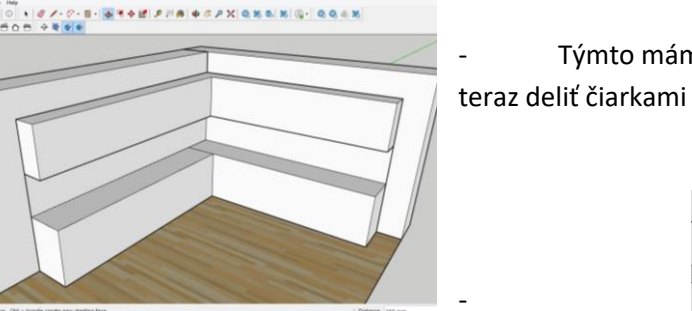

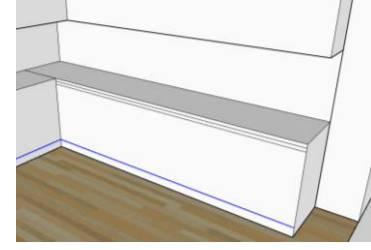

- Začneme spodným soklom označíme si spodnú hranu a pomocou shift aj druhú spodnú hranu – skopírujeme ich pomocou Move a ctrl – prvý klik je v rohu kde sa
- spájajú a dáme výšku 100mm Podobne spravíme aj vrchné čiarky – tam ale pôjdu 2 a ich výška bude 35mm

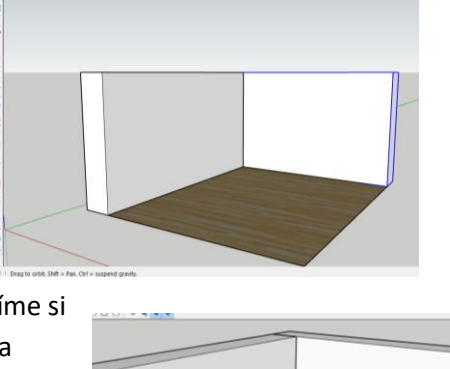

# B + B B 0 \$ + # 0 \$ # 0 \* # / 0 \* B + 4 \* + # P P & # C P X Q & & X Q \*

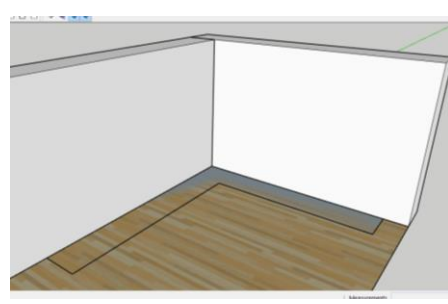

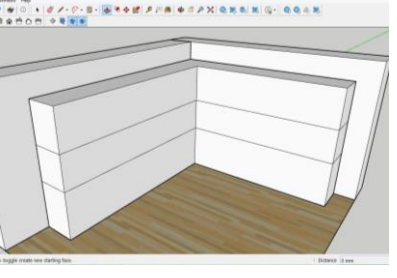

 Začneme robiť čiarky skriniek – zoberiem rožnú čiarku a skopírujeme - dáme 600mm – skopírujeme to 5krát – rovnako aj v horných skrinkách

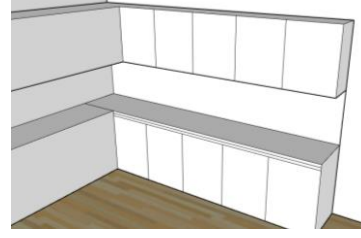

- (ak chceme skopírovať viac čiar použijeme \*5 tým sa skopírujú 4 krát)
  - Takto to môžeme spraviť aj na druhej časti
- Ukážeme si aj iné možnosti linky najprv musíme vytiahnuť strednú časť spravíme miesto pre vysoké skrinky – ak máme vytiahnutú strednú časť zmažeme čiarky, ktoré nepotrebujeme
- Rozdelíme si to znova na 5 časti postup je rovnaký
- V rohu ostalo miesto , kde sme sa rozhodli dať nejaké poličky – postup: ideme ako keby kopírovať spodnú hranu a natiahneme ju až kam ju chceme mať a potom to delíme – napíšeme /5
- Upravíme ešte pár detailov zatlačíme dovnútra
  35mm sokel aj vrch spodných skriniek aby sme to nemuseli robiť opakovane spravíme to raz a potom použijeme doubleklik
- V prípade, že chceme šaflík/ky, tak si ich vyrobíme:
  - vyberieme si skrinku kde ich chceme mať –
    ak chceme mať dlhý, tak zmažeme jednu čiaru medzi skrinkami a spravíme ho tam
  - Všetko robíme stále len kopírovaním čiary (hrany)
  - keďže sme vyrobili viac šuflíkov, tak druhý a tretí sa
    - nedajú otvoriť musíme spraviť znova sokel a zatlačiť ho do vnútra

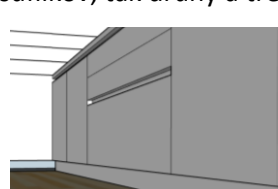

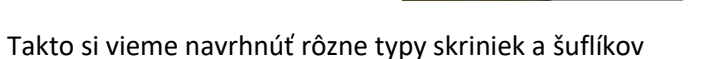

- Vyfarbíme si kuchynskú linku podľa predstav
- Na tvorbu drezu použijeme štvoruholník zvolíme si veľkosť, hĺbku, farbu
- Na spotrebiče použijeme 3D Warehouse:
  - stiahneme si tie spotrebiče postupne ktoré chceme využiť a vsadíme ich do kuchynskej linky

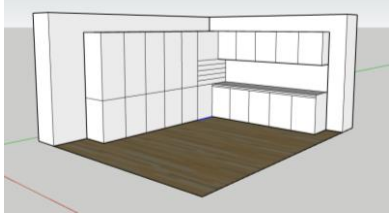

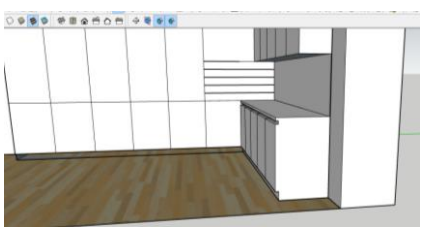

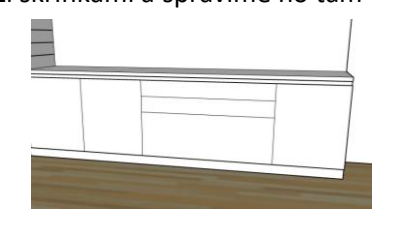

**Záver:** Začať používať základné nástroje. Vedieť vymodelovať jednoduché objekty. Nájsť prepojenie s výukou v odborných predmetoch.

| 11. Vypracoval (meno, priezvisko) | Mgr. Renáta Palenčárová |
|-----------------------------------|-------------------------|
| 12. Dátum                         | 28.6.2021               |
| 13. Podpis                        |                         |
| 14. Schválil (meno, priezvisko)   |                         |
| 15. Dátum                         |                         |
| 16. Podpis                        |                         |